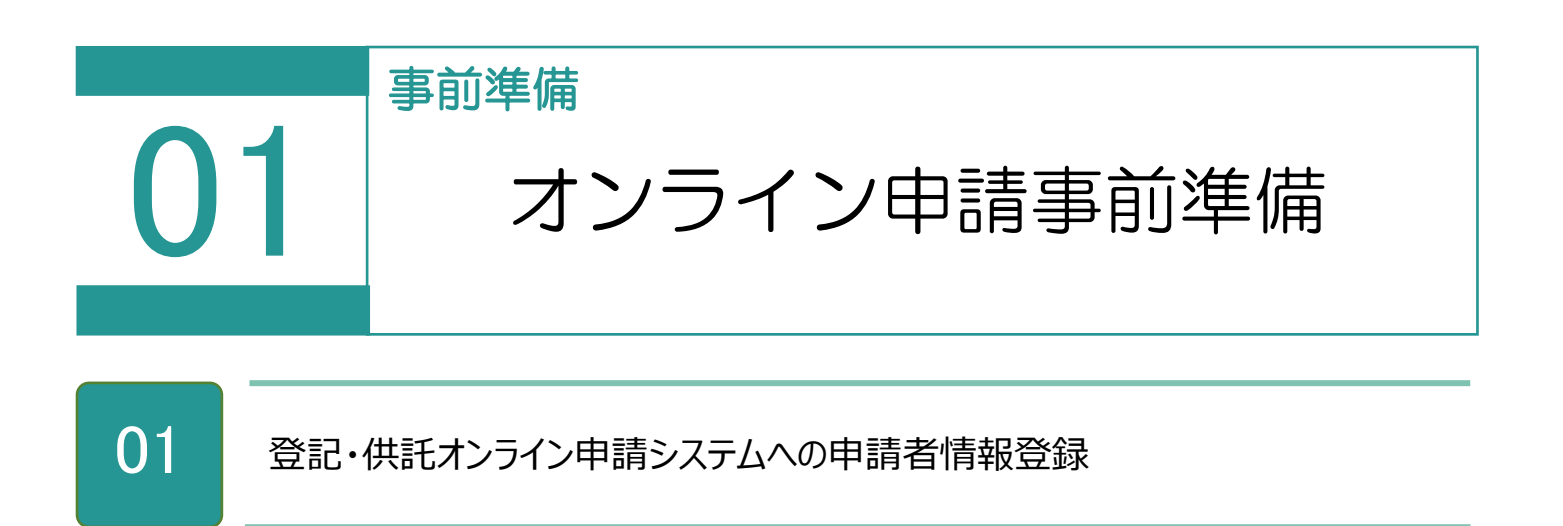

## 登記・供託オンライン申請システムサイト

(https://www.touki-kyoutaku-online.moj.go.jp)上から登録します。約 30 分 ほどで ID・パスワードが発行され、利用可能となります。

| トップページ         整記・供託オンライン<br>物構システムとは         登記ねっと         供託ねっと         グリントウェア<br>(没たりウェア)<br>(操作す3)書)         オンラインや時間<br>(別用会)注意         FAQ<br>初間い合わせ         サイトマップ           トゥブページ         トゥブページ         アビーごのイン<br>のんたん証明書請求<br>(供託かんたん申請<br>処理状況照会)         ブリ田町の         平日 午前8時30分から午後9時まで         運転状況           レロダイン<br>のんたん証明書請求<br>(供託かんたん申請<br>処理状況照会)         グリ田町の         平日 午前80時30分から午後9時まで         運転状況           したりたったの正明を開始する方<br>のジェ・但まざ (ライ・/ (明明の)         ・         「日言者情報登録」のパージョンアップ(8 4A+65A)について<br>いの方知らせ)         「日言者情報登録」のパージョンアップ(8 4A+65A)について<br>いの方知らせ)           「日言者情報登録」のパージョンアップ(8 4A+65A)についた         ・         ・         ・         ・           「日言者情報登録」のたのと登録」のと登録でと読む」のでのたのと思いでのたのと思いでのたでにさいい。         ・         ・         ・                                                                                                    | 登記・供託オンライン<br>登記ねっと 供託ねっと               | 申請システム      |                                       | 文字サイズの変更 プ<br>A 1<br>1<br>1<br>1<br>1<br>1<br>1<br>1<br>1<br>1<br>1<br>1<br>1<br>1<br>1<br>1<br>1<br>1<br>1 |              |      |  |
|----------------------------------------------------------------------------------------------------|-----------------------------------------|-------------|---------------------------------------|----------------------------------------------------------------------------------------------------|--------------|------|--|
| トゥガム・ジェ       プログロン       運転状況         小たたん証明書請求       小たんた証明書請求       運転なり、         小能がんたん申請       加空イフリ2日       「ためらせ引指度公証人の氏名に係る修正について、         小理状況照会       「加空イフリ1日       「加空イフリ1日         こたからご利用を開始する方       「和空イフリ1日       「加空イフリ1日         ● 読者情報登録       「日書書情報登録」       小的合登録を進めてください。         ● 歌曲まは情報登録       「日書書情報登録」       から登録を進めてください。                                                                                                    | トップページ<br>登記・供託オンライン<br>申請システムとは        | 登記ねっと 供託ねっと | ダウンロード<br>(ソフトウェア)<br>(操作手引書) ご利用上の注意 | FAQ<br>お問い合わせ                                                                                               | サイトマップ       |      |  |
| すたにご利用されている方<br>レウイン       第日午前9時30分から午後9時まで       運転状況         かんたん証明書請求       人規記かんたん申請       参和2年7月32日       法知らせ」T*助産受起における変更及び排消受記覧に低ら対象受起の入力方法について         少理状況照会       ************************************                                                                                                    | トップページ                                  |             |                                       |                                                                                                    |              |      |  |
| ・       ・       かんたん証明書請求         ・       (株記かんたん申請         ・       小2年7月22日       「法知らせ」         ・       小2年7月22日       「古法出会せ」「新会登記日における変更及び推進登記第に係る対象登記の入力方法について         ・       小2年7月15日       「法知らせ」)指定公証人の氏名に係る修正について         ・       ・       ・         ・       ・       ・         ・       ・       ・         ・       ・       ・         ・       ・       ・         ・       ・       ・         ・       ・       ・         ・       ・       ・         ・       ・       ・         ・       ・       ・         ・       ・       ・         ・       ・       ・         ・       ・       ・         ・       ・       ・         ・       ・       ・         ・       ・       ・         ・       ・       ・         ・        ・         ・        ・         ・       ・       ・         ・        ・         ・       ・       ・         ・       ・       ・ </td <td>すでにご利用されている方</td> <td>利用時間 平日 午前</td> <td>前8時30分から午後9時まで</td> <td>۲<br/>۲</td> <td><b>輕</b>転状況</td> <td></td> <td></td> | すでにご利用されている方                            | 利用時間 平日 午前  | 前8時30分から午後9時まで                        | ۲<br>۲                                                                                                    | <b>輕</b> 転状況 |      |  |
| かんたん証明書請求<br>(供話かんたん申請<br>処理状況照会 <ul></ul>                                                                                                    | 0947                                    | お知らせ        |                                       |                                                                                                    |              |      |  |
| 快調ながんだん申請                                                                                                    | かんたん証明書請求                               | 令和2年7月22日   | 【お知らせ】不動産登記における変更及び<br>力方法について        | <u>料抹消登記等に係る</u> ;                                                                                          | 対象登記の入       |      |  |
| 20年17,00次                                                                                                    | 快記かんだん申請                                | 令和2年7月15日   | 【お知らせ】指定公証人の氏名に係る修了                   | <u>Bedure</u>                                                                                               |              |      |  |
| これからご利用を開始する方     (1) (1) (1) (1) (1) (1) (1) (1) (1) (1)                                                                                                    | 处理状况照去                                  | 令和2年7月14日   | 【重要】申請用総合ソフトのバージョンアッ                  | /プ(6.4A→6.5A)につ                                                                                             | <u>2117</u>  |      |  |
| ● 申請者情報登録 [申請者情報登録]から登録を進めてください。<br>● 21/101/101/101/101/101/101/101/101/101/1                                                                                                    | これからご利用を開始する方                           | ₩247月8日     | 山本のお知らせ                               |                                                                                                    | 18472079     |      |  |
| ADD DOD DOD DOD DOD DOD DOD DOD DOD DOD                                                                                                    | 申請者情報登録 登記・供託オンライン申請の                   | ◎和 [申請詞     | 者情報登録]から                              | 登録を道                                                                                                    | 進めてくた        | ぎさい。 |  |
| の登録が必要です。 登記・供託オンライン申請のご紹介                                                                                                    | これが7000になりには4年3月1日   1月11日<br>の登録が必要です。 | 登記・供託オンライ   | イン申請のご紹介                              |                                                                                                    |              |      |  |

02 ネットバンクへの申し込み

手数料(登録免許税等)の電子納付が行えます。 金融機関が申込受理後、2週間程度かかります。

・法務省サイト:http://www.moj.go.jp/index.html

・電子納付情報 web サイト: https://shinsei.e-gov.go.jp/

インターネットバンキングなどを利用して電子納付を行う場合は、事前に金融機関に登録す る必要があります。 03

## オンライン申請の申請者 ID とパスワードの登録

1. [設定] – [環境設定]をクリックします。

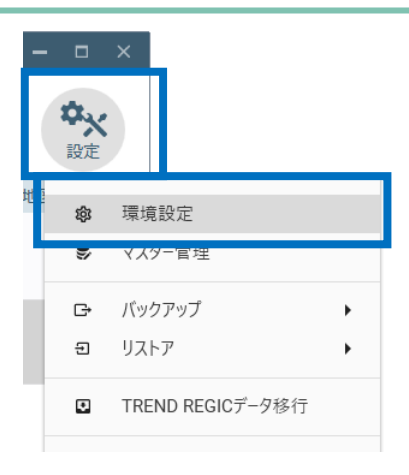

2. [オンライン申請]を選択し、申請者 ID とパ スワードを入力して [接続の確認] をクリック します。

|                                                                               |  | 🛛 システム動作環境の設定            |                                                                                        |                                |                       | ? ×             |
|-------------------------------------------------------------------------------|--|--------------------------|----------------------------------------------------------------------------------------|--------------------------------|-----------------------|-----------------|
|                                                                               |  | 設定カテゴリ                   | オンライン申請の                                                                               | 景境を設定します                       |                       |                 |
|                                                                               |  | 受託データの表示設定<br>接続データベース情報 | 登記・供託プ<br>申請者 I D                                                                      | <u>ンライン申請システムへの</u><br>123456  | □グイン/信報               |                 |
|                                                                               |  | ブ利田ユーザーの情報               | パスワード                                                                                  | ••••                           |                       | 接続の確認           |
|                                                                               |  | オンライン申請                  | 登記・供託オン                                                                                | ライン申請システムの運転状況は                | 、下記のサイトで確認でき          | ます。             |
|                                                                               |  | ハノフ1ノ甲胡の環境               | <u><http: u="" w<=""></http:></u>                                                      | ww.touki-kyoutaku-online.      | moj.go.jp/condition.h | <u>ntml&gt;</u> |
|                                                                               |  | オンライン申請通信環境              | 納付情報の                                                                                  | 初期值                            |                       |                 |
|                                                                               |  | 入力補助·画面設定                | 氏名または<br>法人団体名                                                                         | 全角カナで24文字以内の                   | 入力です。                 | 0               |
|                                                                               |  |                          |                                                                                        |                                | ł                     | ,               |
| 3. 「オンライン申請システムへの接続に成功しまし<br>た。」とメッセージが表示されます。申請者情報<br>を確認して、 [閉じる] をクリックします。 |  |                          | <ul> <li>         ・供託オ         【申請者情報         氏名=福井         氏名かナ=フ         </li> </ul> | ンライン申請システ<br>】<br>太郎<br>クイ タロウ | ちムへの接続に成功しました。        |                 |
|                                                                               |  |                          |                                                                                        |                                | 閉じる                   |                 |

オンライン申請をするためには、登記・供託オンライン申請システムへ申請者情報を登録して、申請者 ID と パスワードを取得する必要があります。 詳細は前述の「01 登記・供託オンライン申請システムへの申請者情報登録」を参照してください。

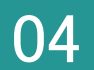

オンライン申請の申請先を確認します。

登記・供託オンライン申請システムの運転状況

(http://www.touki-kyoutaku-net.moj.go.jp/condition.html)を確認してくだ さい。

1. [オンライン申請] を選択して、申請先を確認 します。

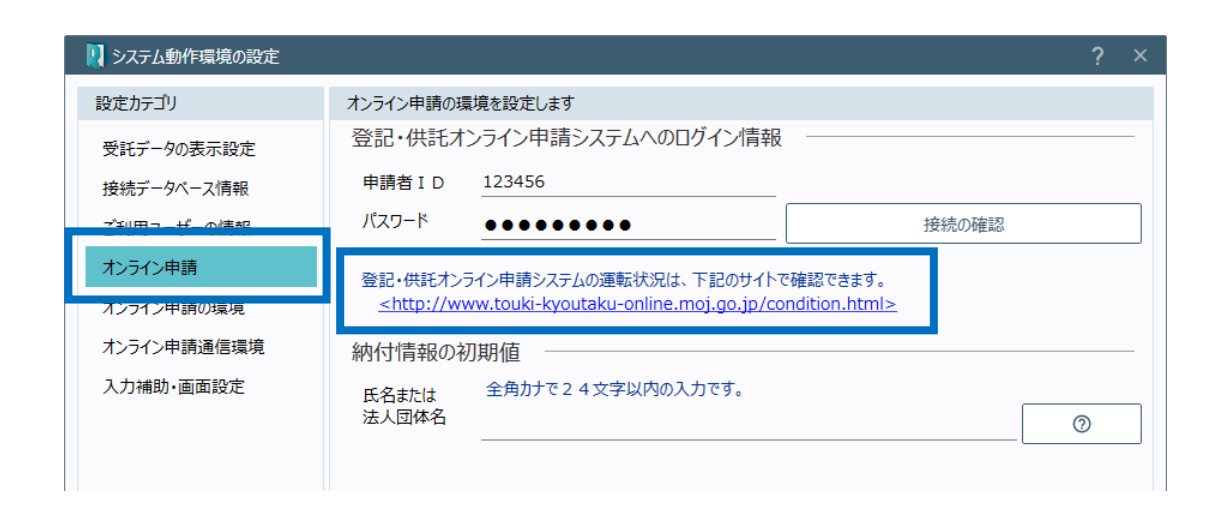

## 納付情報の初期値設定

05

電子納付を行う際に必要となる納付情報の初期値を入力します。

1. 全角カタカナ 24 文字以内で、氏名または法 人団体名を入力します。

| システム動作環境の設定 |                                                                                     | ?  | × |
|-------------|-------------------------------------------------------------------------------------|----|---|
| 設定カテゴリ      | オンライン申請の環境を設定します                                                                    |    |   |
| 受託データの表示設定  | 登記・供託オンライン申請システムへのログイン情報                                                            |    | _ |
| 接続データベース情報  | 申請者 I D 123456 123456                                                               |    |   |
| ご利用ユーザーの情報  | パスワード <u>●●●●●●●●●</u> 接続の確認                                                        |    |   |
| オンライン申請     | 登記・供託オンライン申請システムの運転状況は、下記のサイトで確認できます。                                               |    |   |
| オンライン申請の環境  | <pre><http: condition.html="" www.touki-kyoutaku-online.moj.go.jp=""></http:></pre> |    |   |
| オンライン申請通信環境 | 納付情報の初期値                                                                            |    | _ |
| 入力補助·画面設定   | 氏名または 全角力ナで24文字以内の入力です。                                                             |    | _ |
|             | 法人团体名                                                                               | 0  |   |
|             |                                                                                     |    |   |
|             | [?]をクリックすると、入力可能な文字の詳細情<br>表示されます。                                                  | 報が |   |
|             |                                                                                     |    |   |
|             | ОК <i>‡</i> р>tл                                                                    |    |   |

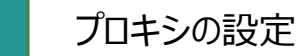

06

ご利用のインターネットの接続環境がプロキシサーバーを経由した場合には、プロキシサーバーを設定する必要があります。

※プロキシサーバーを経由しないネットワークの場合には、ここでの設定は必要ありません。また、ブラウザメニューなどからすでにプロキシサーバーを設定済みである場合も必要ありません。

1. [オンライン申請通信環境]をクリックし、[通信環境の設定]の[設定]をクリックします。

| 🛛 🛛 システム動作環境の設定                        |                                                                                  | ?  | × |
|----------------------------------------|----------------------------------------------------------------------------------|----|---|
| 設定カテゴリ                                 | オンライン申請の通信環境を設定します                                                               |    |   |
| 受託データの表示設定<br>接続データベース情報<br>ご利用コーザーの情報 | オンライン申請時の待機時間の設定         待機時間       申請データを送受信する際の待機時間を設定します。         600       秒 |    |   |
| オンライン申請                                | 通信環境の設定<br>プロキシ経由でインターネットに接続する場合は、設定してください。                                      | 設定 |   |
| オンライン申請通信環境<br>入力補助・画面設定               |                                                                                  |    |   |
|                                        |                                                                                  |    |   |

2. [LAN の設定] をクリックします。

| 👫 インターネットのプロパティ                           | ? ×                  |  |
|-------------------------------------------|----------------------|--|
| 全般 セキュリティ プライバシー コンテンツ 接続 プロ              | ログラム 詳細設定            |  |
| インターネット接続を設定するには、<br>[セットアップ]をクリックしてください。 | セットアップ( <u>U</u> )   |  |
| ダイヤルアップと仮想プライベート ネットワークの設定                |                      |  |
| SonicWall NetExtender                     | 追加( <u>D</u> )       |  |
|                                           | VPN の追加( <u>P</u> )  |  |
|                                           | 削除( <u>R</u> )       |  |
| プロキシサーバーを構成する必要がある場合は、<br>[設定] を選択してください。 | 設定( <u>S</u> )       |  |
|                                           |                      |  |
|                                           |                      |  |
| ローカル エリマ ネットローク / IANN の設定                |                      |  |
| LAN の設定はダイヤルアップ接続には適用されません。ダイ             | IAN の設定(I)           |  |
| ヤルアップには上の設定を選択してください。                     |                      |  |
|                                           |                      |  |
| ОК                                        | キャンセル 適用( <u>A</u> ) |  |
|                                           |                      |  |
|                                           |                      |  |
|                                           |                      |  |

3. [LAN にプロキシサーバーを使用する]をオン にし、プロキシサーバーのアドレス、使用するポ ートを入力して、[OK]をクリックします。

4. [OK] をクリックします。

| 🏫 ローカル エリア ネットワーク (LAN) の設定                                                                                                    | $\times$     |
|----------------------------------------------------------------------------------------------------|--------------|
| 自動構成<br>自動構成にすると、手動による設定事項を上書きする場合があります。手動による<br>設定を確実に使用するためには、自動構成を無効にしてください。<br>□ 設定を自動的に検出する(A)<br>□ 自動構成スクリプトを使用する(S)<br>アドレス(B):                       | 5            |
| プロキシサーバー<br>└LAN にプロキシサーバーを使用する (これらの設定はダイヤルアップまたは VPN :<br>続には適用されません)(2)<br>アドレス(E): [INETo1] ポート(D): 80 詳細設定(C<br>□ ローカル アドレスにはプロキシサーバーを使用しない( <u>B</u> ) | 接            |
| OK キャンセル                                                                                                    | ,            |
| 1/29-ネットのプロパティ ?                                                                                                    | ×            |
| 全般 セキュリティ ブライパシー コンテンツ 接続 ブログラム 詳細設定<br>ペンターネット接続を設定するには、<br>[セットアップ]をクリックしてください。                                                                            |              |
| ダイヤルアップと仮想プライベート ネットワークの設定                                                                                                    | -            |
| SonicWall NetExtender ジ島加(D) VPNの追加(P)< 削除(B)                                                                                                    |              |
| プロキシサーバーを構成する必要がある場合は、                                                                                                    |              |
| ローカル エリア ネットワーク (LAN) の設定<br>LAN の設定はダイヤルアップ接続には適用されません。ダイ<br>ヤルアップには上の設定を選択してください。                                                                          |              |
| OK キャンセル 適用                                                                                                    | ( <u>A</u> ) |
|                                                                                                    |              |

5. [OK] をクリックします。

| 🛛 システム動作環境の設定                          |                                                            | ?  | × |
|----------------------------------------|------------------------------------------------------------|----|---|
| 設定カテゴリ                                 | オンライン申請の通信環境を設定します                                         |    |   |
| 受託データの表示設定<br>接続データベース情報<br>ご利用ユーザーの情報 | オンライン申請時の待機時間の設定<br>待機時間 申請データを送受信する際の待機時間を設定します。<br>600 秒 |    |   |
| オンライン申請                                | 通信環境の設定                                                    |    |   |
| オンライン申請の環境                             | プロキシ経由でインターネットに接続する場合は、設定してください。                           | 設定 |   |
| オンライン申請通信環境                            |                                                            |    |   |
| 入力補助·画面設定                              |                                                            |    |   |
|                                        | OK +P>UL                                                   |    |   |